## Borttag av attesterat betyg på ett individuellt åtagande

Endast examinator och/eller studierektor på forskarutbildningen har behörighet att ta bort ett attesterat betyg i systemet.

## Sök fram doktoranden...

| A              | Översikt                                                                      | Studiedeltagande                            | Studieplaner | 📮 Är    | enden/Bes | lut            | 🖹 Studentuppgi     |  |  |  |
|----------------|-------------------------------------------------------------------------------|---------------------------------------------|--------------|---------|-----------|----------------|--------------------|--|--|--|
| Resu<br>Tillgo | Resultat på lärosätet 15,8 hp<br>Tillgodoräknad kurs eller motsvarande 3,0 hp |                                             |              |         |           |                |                    |  |  |  |
| C1             | C1MDV001 MEDICINSK VETENSKAP 240,0 hp                                         |                                             |              |         |           |                |                    |  |  |  |
| Ø              | Pågående 🚯 A                                                                  | vses leda till: Doktorsexamen  2018H        | - 2022H C1GE | F       |           |                |                    |  |  |  |
| Sum            | Summa inom utbildning 18,8 hp (varav 3,0 hp* tillgodoräknat)                  |                                             |              |         |           |                |                    |  |  |  |
| •              | Benämning                                                                     |                                             | Omf.         | Utb.kod | Period    | Tillsta        | and                |  |  |  |
| •              | Biomedicins                                                                   | <u>k ekologi - mikrobiota vid hälsa och</u> | 1,5 hp       | C1F2861 | 2018H 🖸   | Avk            | larad - 2018-09-21 |  |  |  |
| •              | Cellulär och                                                                  | molekylär infektionsbiologi                 | 3,0 hp       | C4F2176 | 2018H 👩   | Avk            | larad - 2018-12-07 |  |  |  |
| •              | <b>Biomimetisk</b>                                                            | a system - Modellering av mänsklig          | 2,0 hp       | C4F3136 | 2019V 🔮   | Avk            | larad - 2019-04-15 |  |  |  |
| •              | Introduktion                                                                  | till nanomedicin                            | 1,5 hp       | C1F3148 | 2019V 🔮   | Avk            | larad - 2019-05-28 |  |  |  |
| •              | Grundlägga                                                                    | nde laboratoriesäkerhet*                    | 1,8 hp       | C1F2690 | 2020V 🔮   | Avk            | larad - 2020-05-11 |  |  |  |
| •              | Obligatorisk                                                                  | doktorandintroduktion*                      | 0,0 hp       | C7F2724 | 2020H 🖸   | Avk            | larad - 2020-09-16 |  |  |  |
| •              | Människans                                                                    | fysiologi - distanskurs                     | 3,0 hp       | C3F5253 | 2021V 🖸   | Avk            | larad - 2021-04-30 |  |  |  |
| •              | Evas testser                                                                  | ninarium <u>1</u>                           | 3,0 hp       |         | 2021H 🖸   | Avk            | larad - 2021-12-28 |  |  |  |
| •              | Forskn                                                                        | rbete                                       |              | C1FOARB | 2018H 🖸   | ● <b>⊘</b> Reg | gistrerad (8)      |  |  |  |

Klicka på benämningen på det individuella åtagandet där betyget ska tas bort...

| 🕅 Översikt                                                               | Studiedeltagande                                                              | E Studieplaner | 🚨 Äre    | nden/Beslut | Studentuppgifte | er 🚺 Nationell över | sikt         |  |  |  |  |
|--------------------------------------------------------------------------|-------------------------------------------------------------------------------|----------------|----------|-------------|-----------------|---------------------|--------------|--|--|--|--|
| Översikt / Evas testseminarium 1 3,0 hp                                  |                                                                               |                |          |             |                 |                     |              |  |  |  |  |
| Resultat på kurs 3                                                       | Resultat på kurs 3,0 hp (varav 0,0 hp tillgodoräknad del av kurs ) Anteckning |                |          |             |                 |                     |              |  |  |  |  |
| Innevarande version (Version 1 - kursregistrering 2021-07-01 2021-12-31) |                                                                               |                |          |             |                 |                     |              |  |  |  |  |
| Kod                                                                      | Benämning                                                                     | (              | Omf. I   | Betyg       | Ex.datum        | Status              | Attestant    |  |  |  |  |
| EJ KOD                                                                   | Resultat på kurs                                                              | 3              | 3,0 hp ( | 3           | 2021-12-28      | Attesterat ()       | Eva Ringnell |  |  |  |  |

Klicka sedan på knappen Hantera resultat...

| ,<br>N Översikt Studiedeltagande Studiepland                                                        | er 🗖 Är | enden/Beslut | Studentuppgifter | Nationell översikt |              | <br>       |
|----------------------------------------------------------------------------------------------------|---------|--------------|------------------|--------------------|--------------|------------|
| Översikt / Evas testseminarium 1 3,0 hp / Versio<br>Spara (Ctrl+S) Attamarkera Attestera Atteckning | n 1     |              |                  |                    |              |            |
| Benämning                                                                                           | Omf.    | Betyg        | Ex.datum         | Status             | Attestant    |            |
| ရှိကျှ Resultat på kurs                                                                             |         | G            | 2021-12-28       | ATTESTERAD ()      | Eva Ringnell | Åtgärder 🕶 |

Markera resultatet genom att klicka i den runda knappen framför benämningen...

| Oversikt / Evas testseminarium 1 3,0 hp / Version 1         Spara (Ctrl+S)       Atlasteral       Atlesteral       Atlesteral       A                                                                                                    |                           |              | Nationell översikt | Studentuppgifter | Ärenden/Beslut | Studieplaner       | Studiedeltagande      | 🚺 Översikt                      |
|----------------------------------------------------------------------------------------------------|---------------------------|--------------|--------------------|------------------|----------------|--------------------|-----------------------|---------------------------------|
| Benämning     Omf.     Betyg     Ex.datum     Status     Attestant       Image: Contress of the second second seco |                           |              |                    |                  |                | 3,0 hp / Version 1 | as testseminarium 1 3 | versikt / Eva                   |
| Benamning     Omf.     Betyg     Ex.datum     Status     Attestant       Image: Status     G     2021-12-28     Image: Attest and the status     Eva Ringnell                                                                                                    |                           |              |                    |                  |                | Anteckning         | Attestera Transfera   | Spara (Ctrl+S)                  |
| O Resultat på kurs G 2021-12-28 ■ ATTESTERAD () Eva Ringnell                                                                                                    |                           | Attestant    | Status             | Ex.datum         | Betyg          | Or                 | I                     | Benämning                       |
|                                                                                                    | Atgärd                    | Eva Ringnell | ATTESTERAD ()      | 2021-12-28       | G              |                    | kurs                  | <ul> <li>Resultat på</li> </ul> |
|                                                                                                    | Ta bort attesterat result |              |                    |                  |                |                    |                       |                                 |

Då "öppnas" resultatet och knappen Åtgärder längst till höger blir klickbar. Ser du inte knappen Åtgärder måste du göra webbfönstret större.

Välj sedan Ta bort attesterat resultat...

| a bort attester               | at resultat                 |                      | >  |
|-------------------------------|-----------------------------|----------------------|----|
| Beslutsfattare<br>Attestdatum | Ringnell, Eva<br>2021-12-28 |                      |    |
| Anteckning                    | Texten får vara maxim       | alt 1000 tecken lång |    |
|                               | Max 1000 tecken             |                      | // |
| 🔺 Följande informatio         | on kommer att raderas       |                      |    |
| Följande raderas              |                             |                      |    |
| Betyg                         |                             | G                    |    |
| Examinationsdatum             |                             | 2021-12-28           |    |
|                               |                             |                      |    |

Information om resultatet visas. Kontrollera att det är rätt resultat som tas bort. Klicka därefter på Spara...

| tillfällen Utda | ata 🔹 Avancerat 👻 F | Hantera flera 👻                                                                        |
|-----------------|---------------------|----------------------------------------------------------------------------------------|
| Borttagning av  | resultat attesterad | ×                                                                                      |
| enden/Beslut    | Studentuppgifter    | Nationell översikt                                                                     |
|                 |                     |                                                                                        |
|                 |                     |                                                                                        |
| Betyg           | Ex.datum            | Status                                                                                 |
|                 |                     |                                                                                        |
|                 | 2 8 a an amount 1   |                                                                                        |
|                 | Betyg               | Borttagning av resultat attesterad<br>enden/Beslut Estudentuppgifter<br>Betyg Ex.datum |

Information visas då att borttagningen är gjord.

| 🕅 Översikt                                                                    | Studiedeltagande                           | Studieplane     | r 🗖 Är  | enden/Besl | ut 📑 Studentuppgift   |  |  |  |  |  |
|-------------------------------------------------------------------------------|--------------------------------------------|-----------------|---------|------------|-----------------------|--|--|--|--|--|
| Resultat på lärosätet 12,8 hp<br>Tillgodoräknad kurs eller motsvarande 3,0 hp |                                            |                 |         |            |                       |  |  |  |  |  |
| C1MDV001 MEDICINSK VETENSKAP 240,0 hp                                         |                                            |                 |         |            |                       |  |  |  |  |  |
| ❷ Pågående ()                                                                 | Avses leda till: Doktorsexamen  2018       | 8H - 2022H C1GE | F       |            |                       |  |  |  |  |  |
| Summa inom utbi                                                               | ldning 15,8 hp (varav 3,0 hp* tillgod      | präknat)        |         |            |                       |  |  |  |  |  |
| <ul> <li>Benämnin</li> </ul>                                                  | 3                                          | Omf.            | Utb.kod | Period     | Tillstånd             |  |  |  |  |  |
| Biomedicin                                                                    | sk ekologi - mikrobiota vid hälsa och      | 1,5 hp          | C1F2861 | 2018H 🚯    | Avklarad - 2018-09-21 |  |  |  |  |  |
| Cellulär och                                                                  | n molekylär infektionsbiologi              | 3,0 hp          | C4F2176 | 2018H 🚯    | Avklarad - 2018-12-07 |  |  |  |  |  |
| Biomimetis                                                                    | <u>ka system - Modellering av mänsklig</u> | 2,0 hp          | C4F3136 | 2019V 🚯    | Avklarad - 2019-04-15 |  |  |  |  |  |
| Introduktion                                                                  | till nanomedicin                           | 1,5 hp          | C1F3148 | 2019V 🚯    | Avklarad - 2019-05-28 |  |  |  |  |  |
| Grundlägga                                                                    | nde laboratoriesäkerhet*                   | 1,8 hp          | C1F2690 | 2020V 🕚    | Avklarad - 2020-05-11 |  |  |  |  |  |
| Obligatoris                                                                   | doktorandintroduktion*                     | 0,0 hp          | C7F2724 | 2020H 🚯    | Avklarad - 2020-09-16 |  |  |  |  |  |
| Människan                                                                     | s fysiologi - distanskurs                  | 3,0 hp          | C3F5253 | 2021V 🕚    | Avklarad - 2021-04-30 |  |  |  |  |  |
| Forsknings                                                                    | arbete                                     |                 | C1FOARB | 2018H 🚯    | Registrerad (8)       |  |  |  |  |  |
| Evas testse                                                                   | minarium 1                                 | (0) 3,0 hp      |         | 2021H 🚯    | ⊘Registrerad          |  |  |  |  |  |

I doktorandens översikt har tillståndet för det individuella åtagandet nu ändrats till Registrerad.

Beror borttaget av det attesterade betyget på att uppgifterna, t ex omfattningen, på det individuella åtagandet är felaktigt måste sedan det individuella tillfället tas bort.

Det kan nu administratören göra genom att gå in under doktorandens flik Studiedeltagande för att ta bort registreringen och sedan ta bort förväntat deltagandet.

Därefter kan ett nytt individuellt åtagande med rätt uppgifter skapas, läggas till på doktoranden och rapporteras som vanligt.